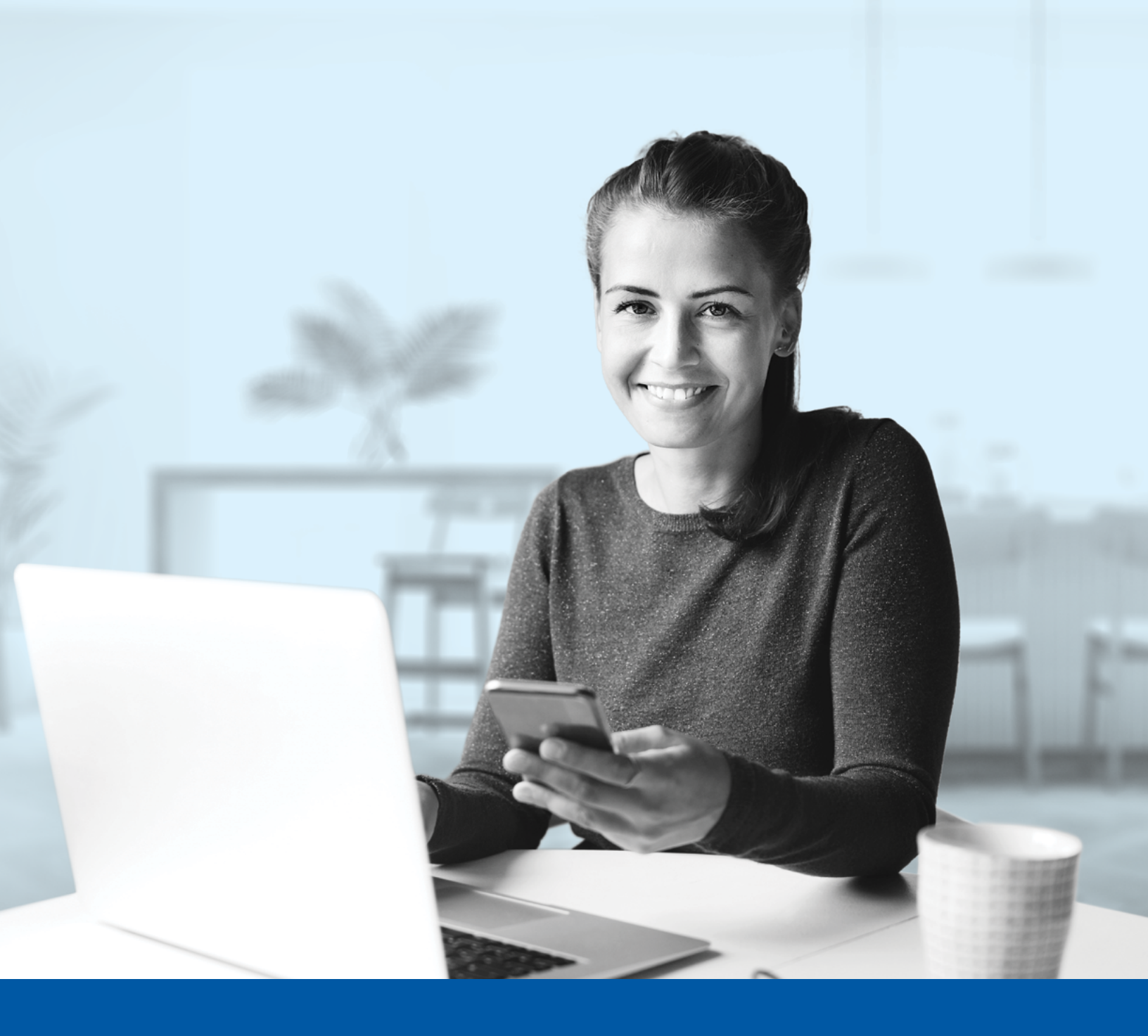

## AUTHENTIFICATION MULTIFACTORIELLE – APPLICATIONS DES CONSEILLERS

Application Google Authenticator Guide d'installation

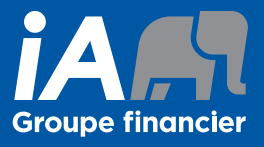

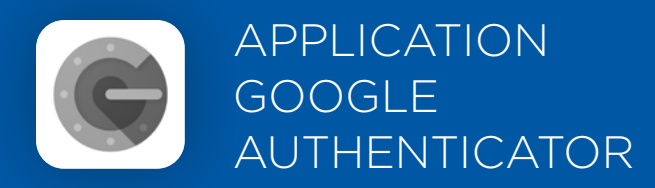

Lorsque vous vous connectez à l'Espace conseiller, on vous demandera d'activer l'authentification multifactorielle.

Pour mettre en place cette méthode d'authentification, vous devrez télécharger l'application Google Authenticator sur votre appareil mobile. Une fois l'application téléchargée, veuillez suivre les étapes ci-dessous.

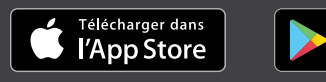

DISPONIBLE SUR Google Play

### L'ACTIVATION NE PREND QUE QUELQUES MINUTES

#### Étape 1

Lorsque vous cliquez sur le lien vers l'Espace conseiller, vous serez redirigé vers la page de connexion, où on vous demandera d'entrer votre **nom d'utilisateur**.

| E         | SPACE CONSEILLER                                                                                                    |
|-----------|----------------------------------------------------------------------------------------------------|
| (i)       | es changements visuels que nous avons apportés n'affectent<br>as votre expérience en ligne. Connectez-vous en utilisant votre<br>om d'utilisateur. |
| Nom d'ut  | lisateur                                                                                                    |
|           | Suivant                                                                                                    |
| Nom d'uti | isateur oublié ?                                                                                                    |
| $\subset$ | Créer un compte                                                                                                    |

#### Étape 2

Entrez votre mot de passe.

| ESPA                                           |                |
|------------------------------------------------|----------------|
| e inen sterienighen                            | hillingin olim |
| Mot de passe                                   | 0              |
|                                                | Suivant        |
| Mot de passe oublié?<br>Retour à la page de co | onnexion       |

#### Étape 3

Cliquez sur le bouton **Choisir** dans la section Google Authenticator.

| Vous de                                                                                   | vez activer l'authentification multifacteur (MFA) afin d'ajouter                           |
|-------------------------------------------------------------------------------------------|--------------------------------------------------------------------------------------------|
| compte.<br>Veuillez choisir le facteur d'authentification que vous souhaitez<br>utiliser. |                                                                                            |
|                                                                                           |                                                                                            |
|                                                                                           | Choisir                                                                                    |
| ∗                                                                                         | Google Authenticator<br>Utiliser l'application mobile Google Authenticator pour vous       |
|                                                                                           | Choisir                                                                                    |
| ø                                                                                         | Authentification par SMS<br>Vérification via un code envoyé par texto sur votre téléphone. |
|                                                                                           | Choisir                                                                                    |
| ٩                                                                                         | Authentification par appel vocal                                                           |
|                                                                                           | ounser un telephone pour vous authentifier en suivant les                                  |

#### Étape 4

Sélectionnez votre type d'appareil.

| ESPACE CONSEILLER |                                         |  |  |
|-------------------|-----------------------------------------|--|--|
|                   | Sélectionnez votre type de périphérique |  |  |
|                   | O iPhone                                |  |  |
|                   | Android                                 |  |  |
|                   |                                         |  |  |
|                   | Précédent                               |  |  |
|                   |                                         |  |  |
|                   |                                         |  |  |

#### Étape 5

On vous demandera de lancer l'application Google Authenticator sur votre appareil mobile pour ajouter un compte.

| ESPACE CONSEILLER                                                                                  |  |
|----------------------------------------------------------------------------------------------------|--|
| Lancez Google Authenticator, tapez sur l'icône "+",<br>puis sélectionnez "Scanner le code-barres". |  |
| Impossible de scanner?                                                                             |  |
| Suivant                                                                                            |  |
| Précédent                                                                                          |  |
|                                                                                                    |  |

#### Étape 6

Sur votre appareil mobile, lancez l'application Google Authenticator et créez un compte dans l'Espace conseiller.

#### Nouvel utilisateur de l'application Google Authenticator

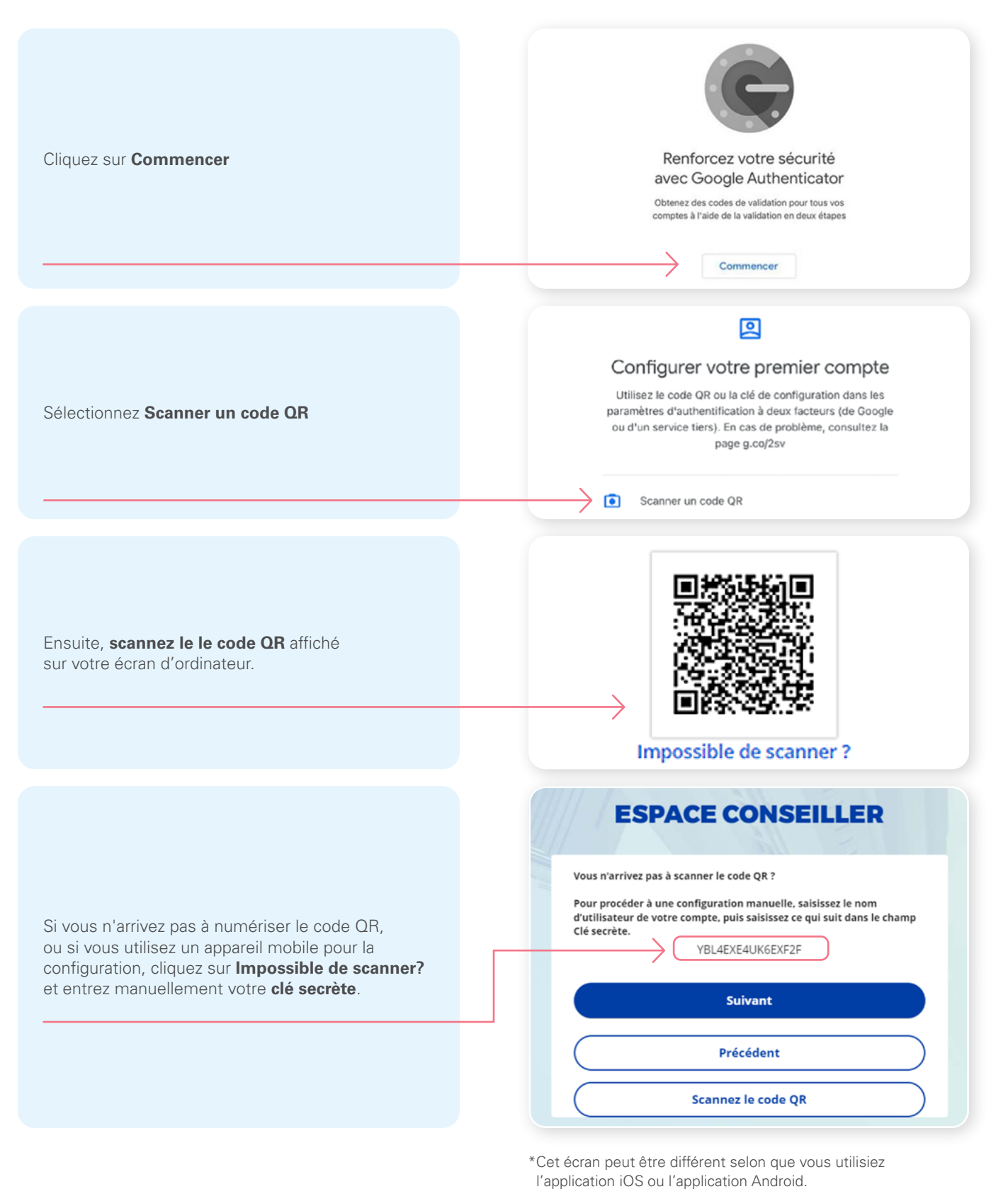

Application Google Authenticator - Guide d'installation

#### Vous utilisez déjà Google Authenticator

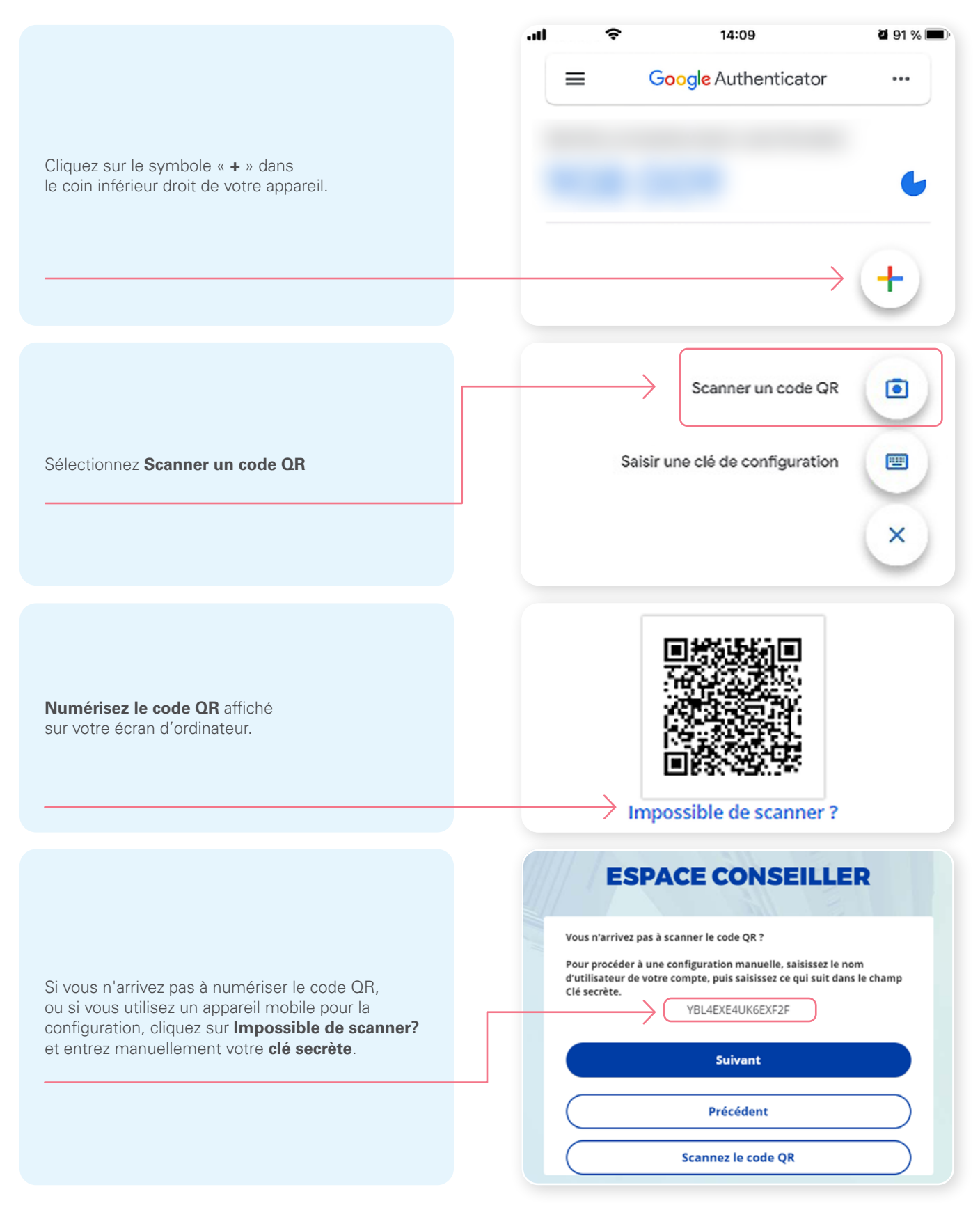

\*Cet écran peut être différent selon que vous utilisiez l'application iOS ou l'application Android.

#### Étape 7

Après avoir numérisé le code QR, saisissez le code affiché dans l'application.

| E               | SPACE CONSEILLER               |  |
|-----------------|--------------------------------|--|
| Saisissez le co | ode affiché sur l'application. |  |
| Saisissez le co | ode                            |  |
|                 | Vérifier                       |  |
| $\square$       | Précédent                      |  |
|                 |                                |  |

#### Étape 8

Vous avez maintenant terminé l'activation de Google Authenticator et vous serez redirigé vers la page de configuration. Vous pouvez décider d'activer une autre méthode d'authentification ou cliquer sur **Terminer** pour continuer vers l'Espace conseiller.

| 11                   | ESPACE CONSEILLER                                                                                                    |   |  |
|----------------------|----------------------------------------------------------------------------------------------------|---|--|
| Vous po<br>cliquer s | uvez configurer tout facteur facultatif supplémentaire ou<br>ur terminer                                                 |   |  |
| Facteurs             | inscrits                                                                                                    |   |  |
| *                    | Google Authenticator                                                                                                    | 0 |  |
| Facteurs             | facultatifs supplémentaires                                                                                              |   |  |
| <b>(19)</b>          | Authentification par SMS<br>Vérification via un code envoyé par texto sur votre téléphone.<br>Choisir                    |   |  |
| ۹                    | Authentification par appel vocal<br>Utiliser un téléphone pour vous authentifier en suivant les<br>instructions vocales. |   |  |
|                      | Choisir                                                                                                    |   |  |
| → C                  | Terminer                                                                                                    |   |  |

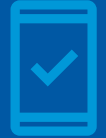

Vous devez conserver l'application Google Authenticator sur votre appareil mobile pour pouvoir vous connecter à l'Espace conseiller, car vous pourriez devoir fournir un code de sécurité unique qui sera généré par l'application Google Authenticator.

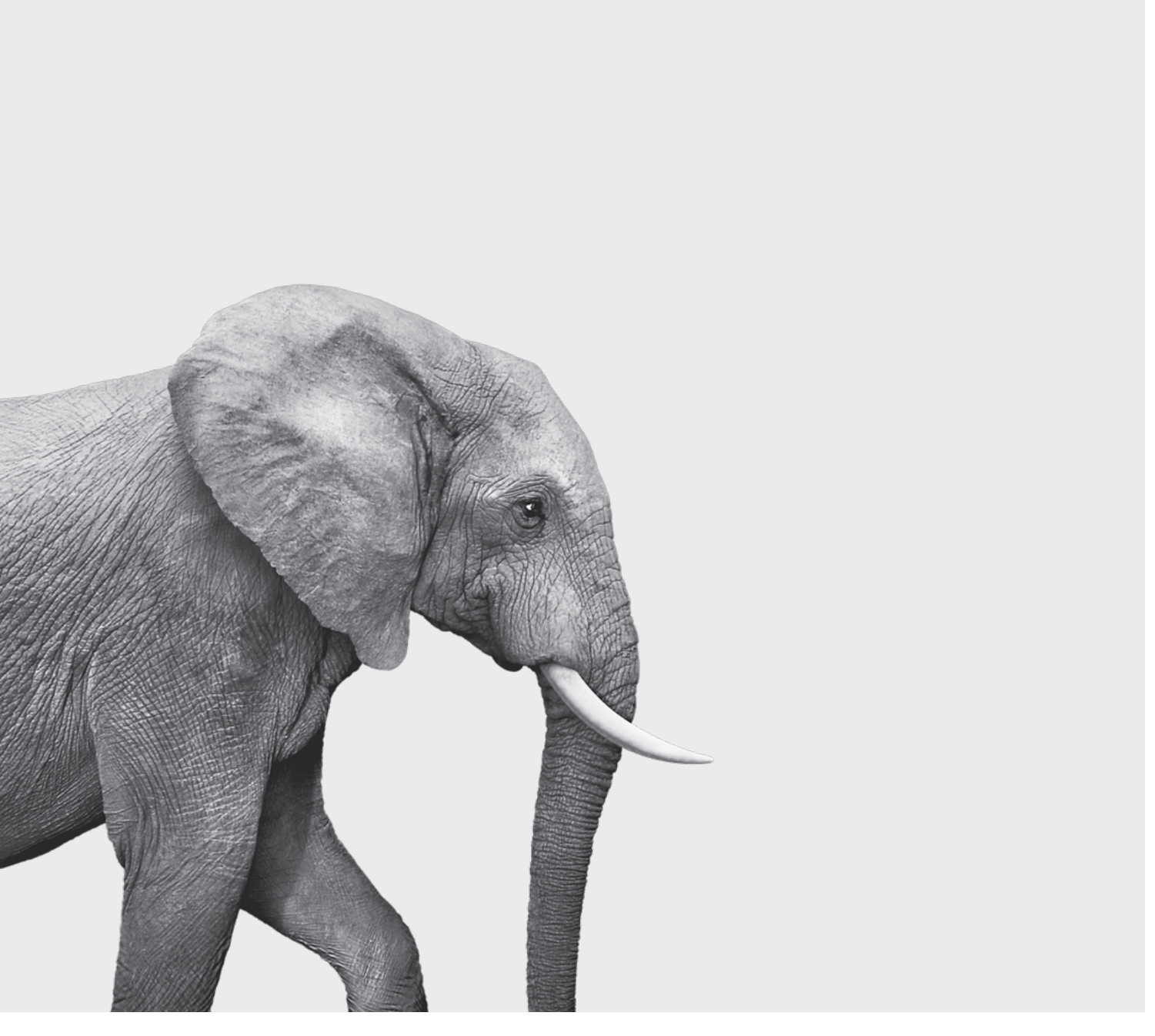

# F13-1234(23-08) ACC

#### ON S'INVESTIT, POUR VOUS.